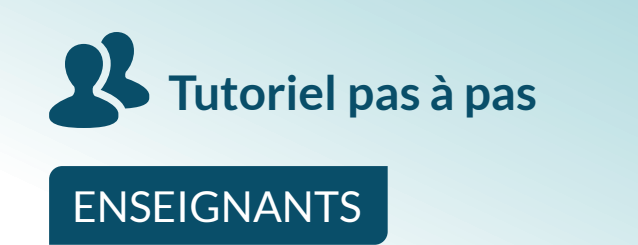

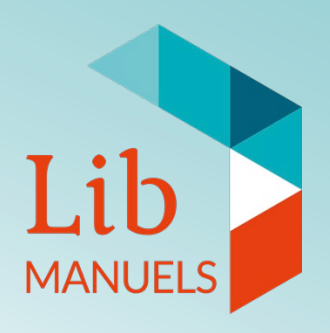

## \*PC Windows 64 bits\* Installer ou mettre à jour l'application Lib MANUELS et télécharger une bibliothèque de manuels numériques

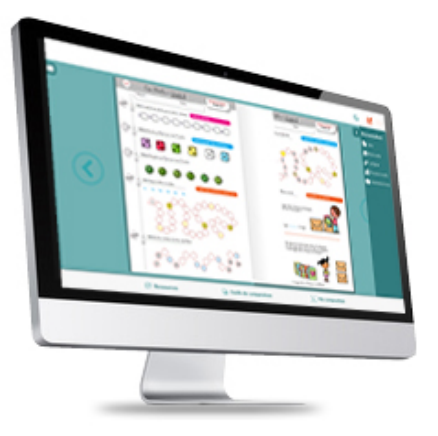

ÉLÈVES

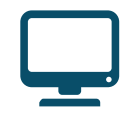

Accès avec des identifiants ENT depuis le médiacentre GAR

V6-01.02.2019 - ENT / GAR 64 bits

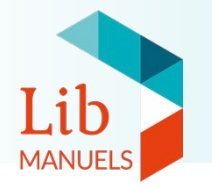

Ce tutoriel décrit l'installation de Lib MANUELS 1.1.5. dans le but de télécharger plusieurs manuels pour un usage hors-ligne, depuis votre ENT avec le GAR.

Désinstallation de Lib MANUELS

Installation de la nouvelle version Lib MANUELS 1.1.5

Export des annotations personnelles (optionnel)

Constitution de la bibliothèque hors-ligne

Import des annotations personnelles (optionnel)

Consultation du ou des manuel(s) hors-ligne

 $\cap$ 

3

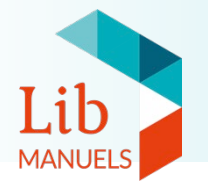

Avant de débuter l'installation de Lib MANUELS 1.1.5, toute version antérieure de l'application doit être désinstallée.

**Cette opération peut nécessiter d'avoir les droits d'administration** sur l'ordinateur. Si tel n'est pas le cas, veuillez **vous adresser à votre référent numérique**.

Si une ancienne version est toujours présente lors de l'installation de la version 1.1.5, le message d'erreur ci-contre apparaîtra.

| Lib MANU | ELS                                                                                                    | × |
|----------|----------------------------------------------------------------------------------------------------|---|
| ⊗        | Une autre version de ce produit est déjà installée. L'installation de<br>cette version ne peut pas continuer. Pour configurer ou supprimer la<br>version existante de ce produit utilisez Ajout/Suppression de<br>programmes depuis le Panneau de configuration. |   |
|          | ОК                                                                                                    |   |

Une fenêtre de désinstallation reste active tant que l'application n'est pas entièrement désinstallée : **il est nécessaire d'attendre la fermeture automatique** de cette fenêtre avant de procéder à l'installation de la nouvelle version de l'application.

Cette opération peut durer plusieurs minutes.

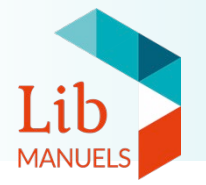

#### Etape 0 : Désinstaller Lib MANUELS

#### Désinstaller sous Windows 8.1 à 10

- 1. Dans le menu recherche, cherchez « Panneau de configuration » et cliquez dessus
- 2. Cliquez sur « Programmes et fonctionnalités »
- 3. Dans la liste qui s'affiche, trouvez Lib MANUELS puis cliquez sur le bouton « Désinstaller »

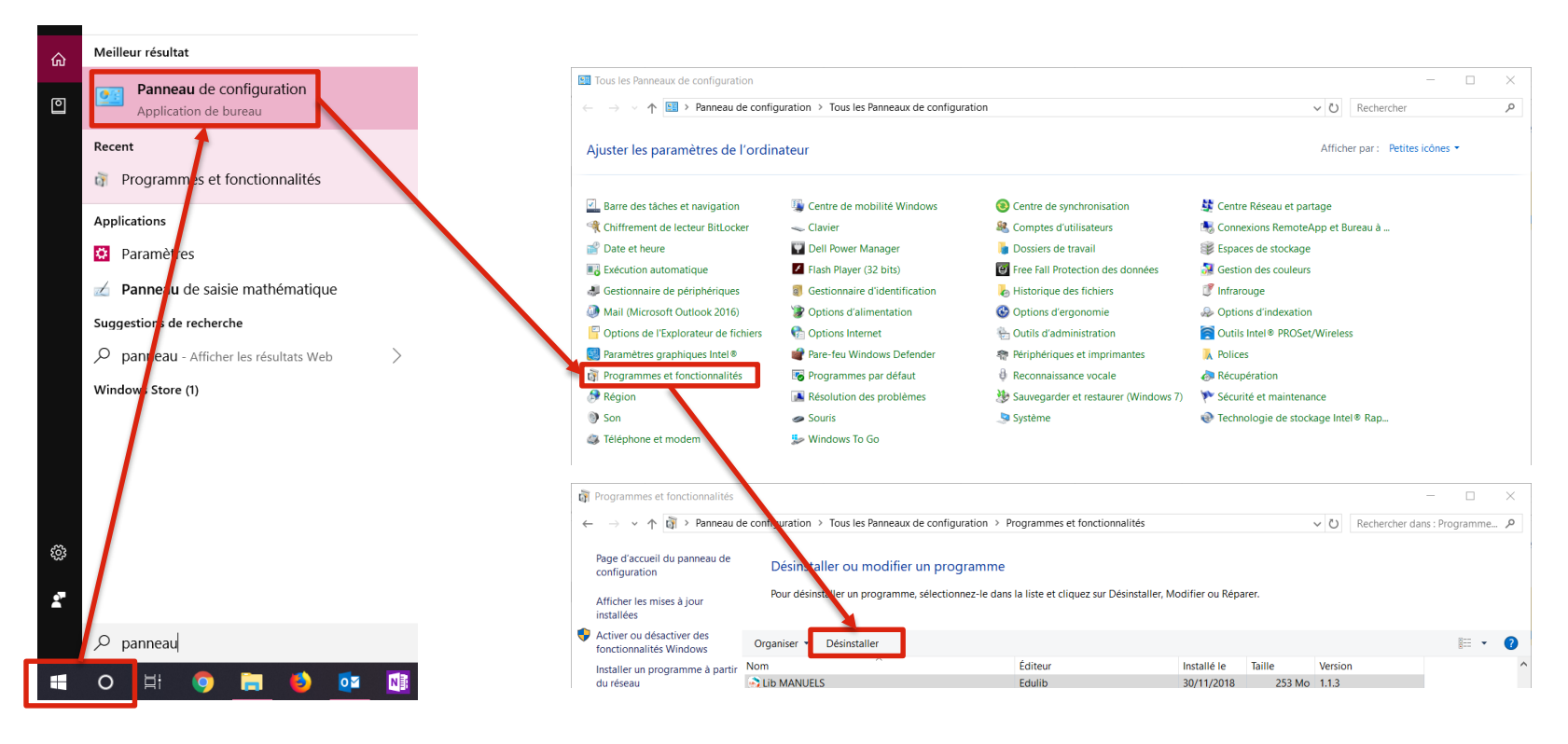

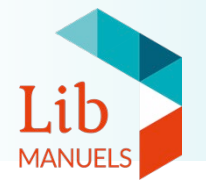

# **Si vous utilisez Windows 7**, nous vous recommandons de vérifier si votre ordinateur est <u>32 bits ou 64 bits</u>

- Panneau de configuration > Système et sécurité > Système
- En bas de la rubrique Système, la version (32 bits ou 64 bits) est indiquée.

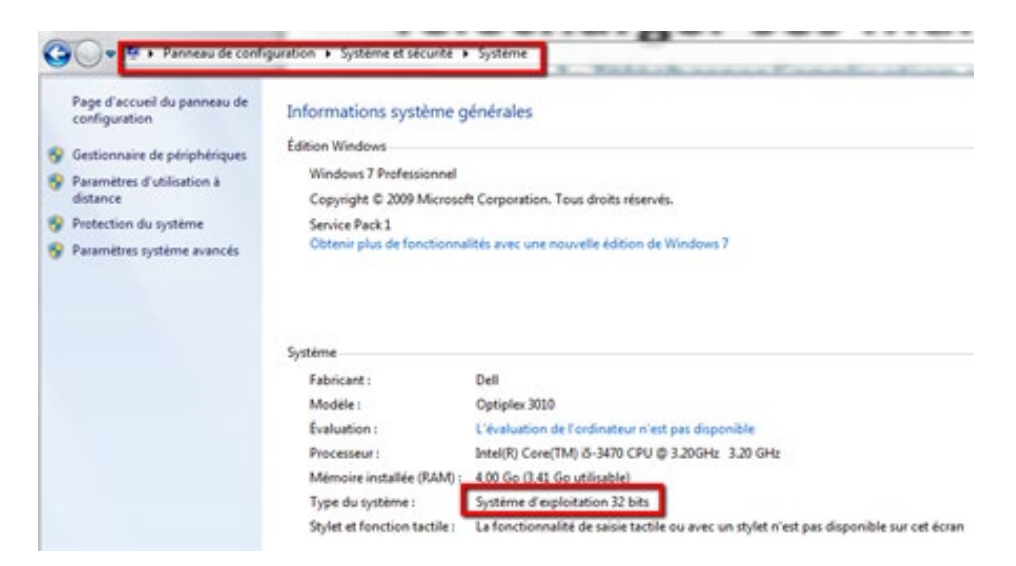

Si votre type de système est 32 bits, un tutoriel spécifique est disponible.

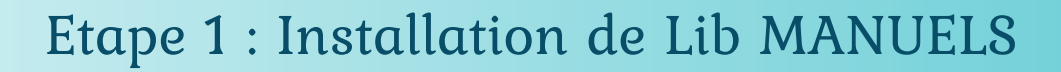

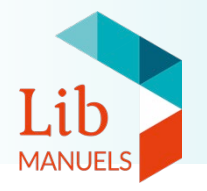

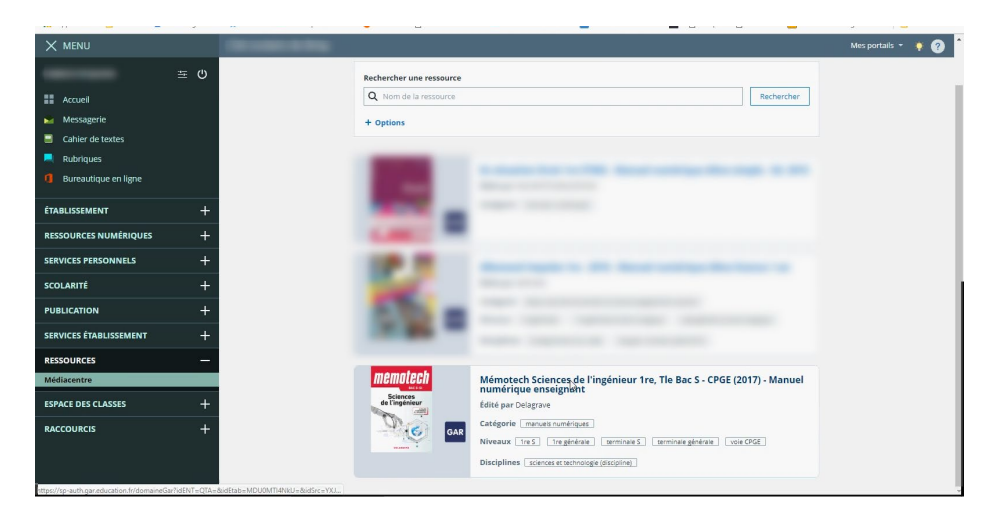

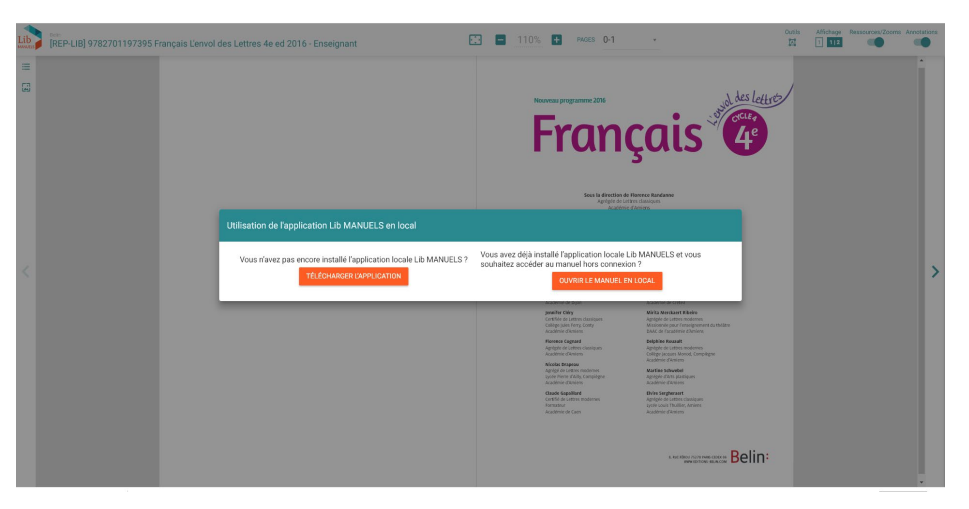

Cliquez sur l'icône du manuel dans le médiacentre de l'ENT.

Le manuel numérique apparait dans le lecteur Lib MANUELS en ligne, dans votre navigateur internet.

**Une fenêtre pop-up s'affiche** et propose deux actions pour un usage hors-ligne.

*Remarque*: si vous souhaitez consulter le manuel en ligne, cliquez à l'extérieur de la fenêtre, qui disparaît.

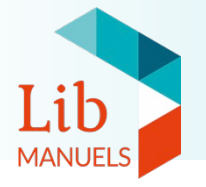

#### Utilisation de l'application Lib MANUELS en local Vous avez déjà installé l'application locale Lib MANUELS et vous Vous n'avez pas encore installé l'application locale Lib MANUELS ? souhaitez accéder au manuel hors connexion ? TÉLÉCHARGER L'APPLICATION OUVRIR LE MANUEL EN LOCAL ACTION 1 Lien de téléchargement direct : Lib MANUELS 64 bits Commencez par télécharger l'application pour l'installer sur votre PC. Cette action n'est à réaliser qu'une seule fois.

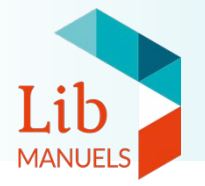

#### Cliquez sur le bouton **TELECHARGER L'APPLICATION**.

Un message vous avertit que le fichier d'installation est en cours de téléchargement (différent selon le navigateur).

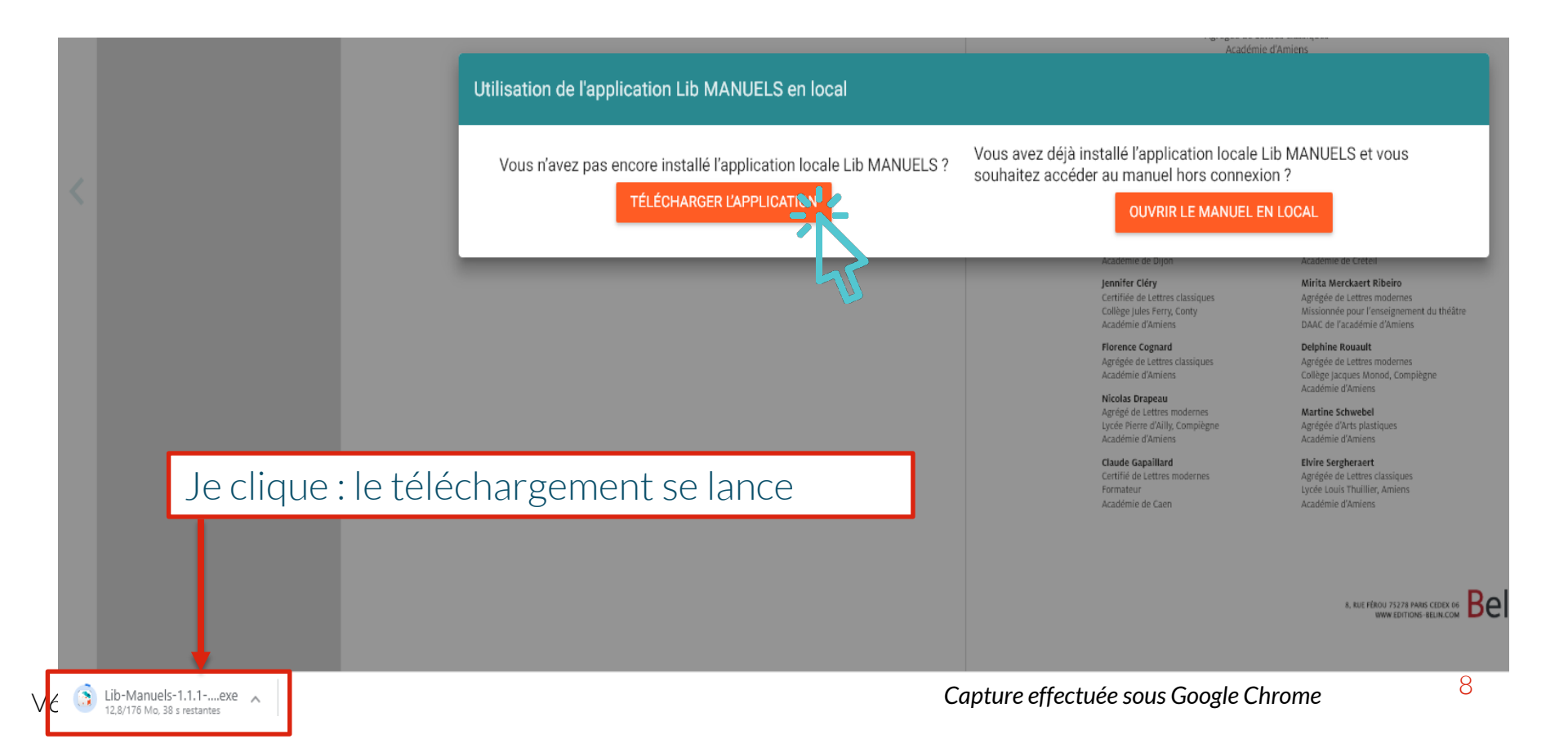

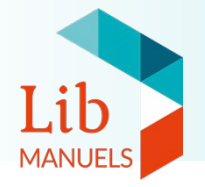

A la fin du téléchargement, rendez-vous dans le dossier « Téléchargements » de votre PC et double-cliquez sur Lib-Manuels-1.1.5-win64 pour lancer l'installation.

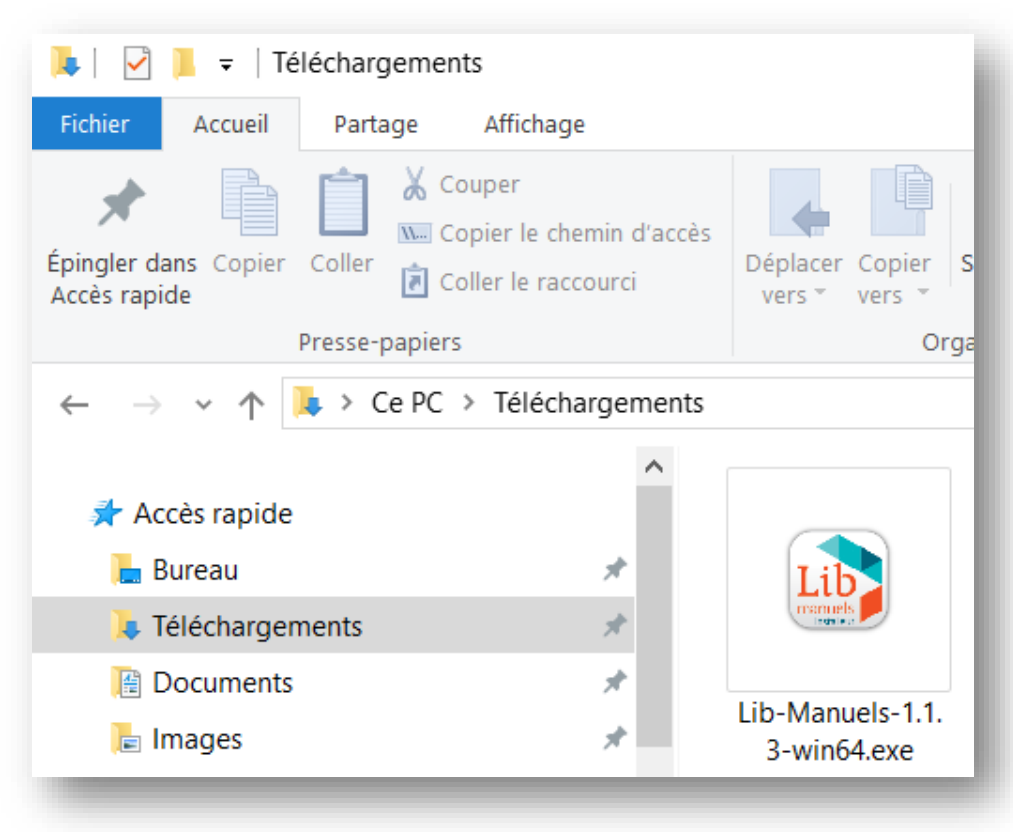

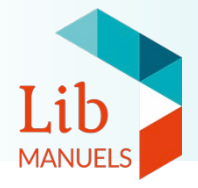

#### Etape 1 : Installation de Lib MANUELS

| X                                                                                                    |
|----------------------------------------------------------------------------------------------------|
| LID MANUELS                                                                                                    |
| Sélectionnez le répertoire d'installation de Lib MANUELS<br>(l'application requiert 247 MB d'espace disponible)<br>C\Users\solenn.pigault\AppData\Local\Edulb\Lib MANUELS\ |
|                                                                                                    |
| Vous devez accepter les conditions générales d'utilisation avant<br>de pouvoir installer Lib MANUELS.                                                                      |
| J'accepte les termes des conditions générales d'utilisation.                                                                                                    |
|                                                                                                    |

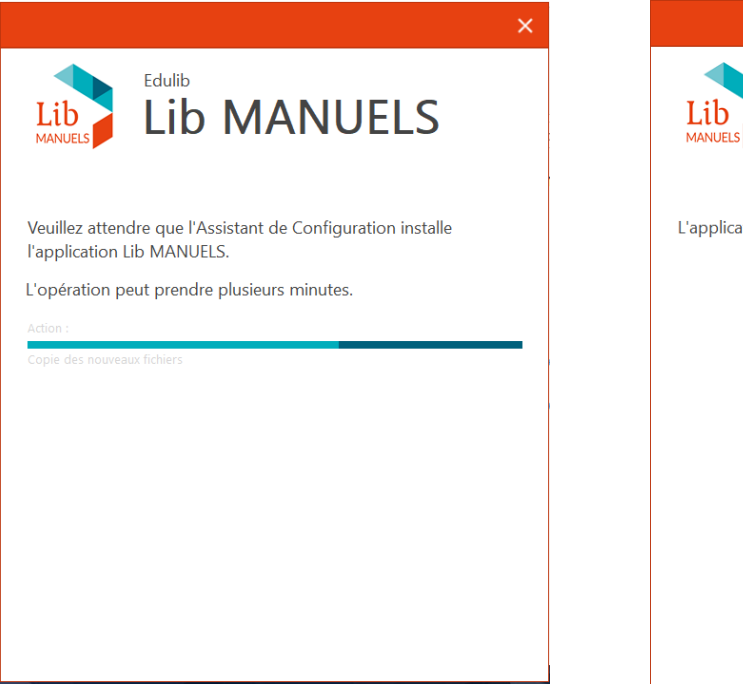

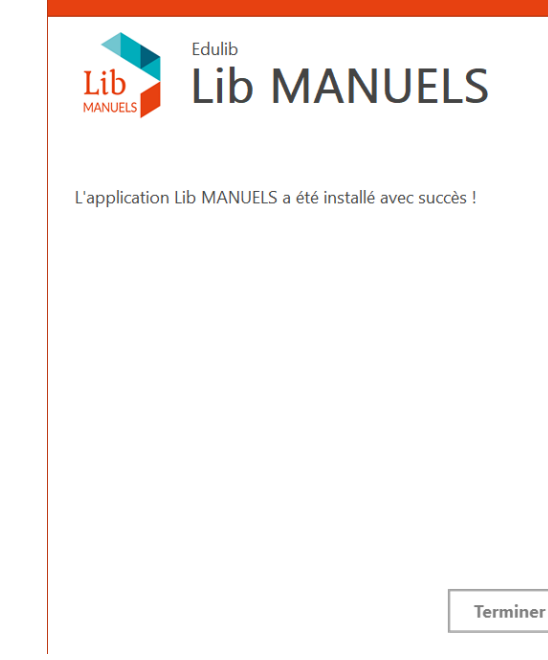

1 – Lisez et cochez la case des CGU puis cliquez sur « installer ». 2 – L'application s'installe automatiquement.

3 – Un message confirme l'installation de l'application.

4 - Un raccourci Lib MANUELS s'ajoute au bureau de votre ordinateur.

L'installation de l'application peut prendre plusieurs minutes.

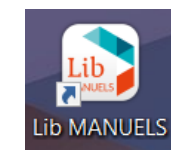

V6 -01.02.2019 - ENT / GAR 64 bits

×

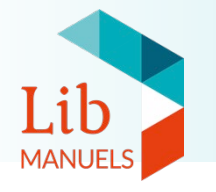

### Remarque préalable :

La version en ligne et la version hors-ligne de Lib MANUELS fonctionnent indépendamment l'une de l'autre. Les annotations saisies en ligne ne sont pas synchronisées dans la version hors-ligne, et inversement.

**Si vous travaillez sur la version en ligne de l'application**, il n'est pas encore possible d'exporter vos annotations. Une fonction dédiée sera proposée prochainement. Rendez-vous directement à <u>l'étape 3</u>.

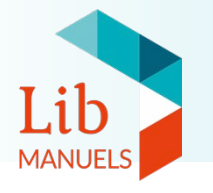

Votre établissement peut vous affecter la ressource « bibliothèque de manuels numériques Lib MANUELS », vous permettant ainsi d'accéder à plusieurs manuels dans votre bibliothèque hors-ligne. Cela a pour conséquence d'effacer les annotations personnelles précédemment enregistrées.

Pour éviter cela, Lib MANUELS vous propose d'**exporter** <u>au préalable</u> vos annotations et de les enregistrer sur votre ordinateur. Cela vous permettra ensuite de les **re-importer**, une fois que votre établissement aura activé la fonction pour consulter plusieurs manuels dans la bibliothèque hors-ligne.

- (i) Si vous ne réalisez pas cet export, vos annotations personnelles seront perdues.
- (i) L'export se fait depuis l'application hors-ligne. Il faut bien avoir installé la version 1.1.5 de l'application pour pouvoir réaliser l'export.

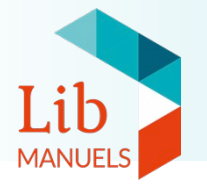

#### Etape 2 : Exporter les annotations personnelles (optionnel)

| LibManuels                                                                                                    | - 🗆 ×                                                                                                    |
|----------------------------------------------------------------------------------------------------|----------------------------------------------------------------------------------------------------|
|                                                                                                    | 👧 ا ك                                                                                                    |
| Français (*)<br>Workbo                                                                                                    | Pásalo<br>Biene<br>Biene |
| Anglais 3e English vibes ed 2017 - manuel numérique enseignant                                                                                                    | ×                                                                                                    |
|                                                                                                    |                                                                                                    |
| Discipline                                                                                                    |                                                                                                    |
| Anglais                                                                                                    | SUPPRIMER LE MANUEL LOCAL                                                                                                    |
|                                                                                                    | EXPORTER/IMPORTER LES CONTENUS<br>PERSONNELS                                                                                                    |
| Conege                                                                                                    |                                                                                                    |
|                                                                                                    |                                                                                                    |
|                                                                                                    |                                                                                                    |
| IBMswide                                                                                                    |                                                                                                    |
| édulib                                                                                                    | <b>ن</b> ا                                                                                                    |
|                                                                                                    |                                                                                                    |
| Françai   Image: Sector Sector Sect | Constant demonstration of the constant of the constant of the                                                                                                    |
|                                                                                                    |                                                                                                    |
| Discipline                                                                                                    | IMPORTER<br>DIR LE MANUEL EN LOCAL                                                                                                    |
| Analysis                                                                                                    | FERMER ODIMED LE MANUEL LEON                                                                                                    |
| Anglais<br>Niveau / Dinlôme                                                                                                    |                                                                                                    |
| Collège                                                                                                    | EXPORTER/IMPORTER LES CONTENUS<br>PERSONNELS                                                                                                    |
|                                                                                                    |                                                                                                    |

- 1. Cliquez sur la couverture du manuel pour faire apparaître les options.
- 2. Cliquez sur le bouton exporter / importer les contenus personnels.
- 3. Dans la fenêtre qui s'ouvre, cliquez sur **exporter** puis sélectionnez l'emplacement de votre ordinateur où vous souhaitez enregistrer votre fichier.

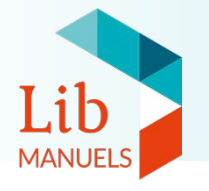

| Exporter ou importer vos données personnelles |        |
|-----------------------------------------------|--------|
| Construction des données utilisateur          | ~      |
| Lecture du manuel                             | ~      |
| Récupération des annotations                  | ~      |
| Construction du fichier zip                   | ~      |
| Vos données ont bien été exportées            |        |
|                                               | FERMER |
| _                                             |        |

# Une fois l'export réalisé, un message de succès s'affiche.

Un fichier zip intitulé **export-libmanuels** est désormais enregistré sur votre PC.

Si vous exportez les annotations de plusieurs manuels, nous vous recommandons de renommer chaque fichier avec le titre du manuel.

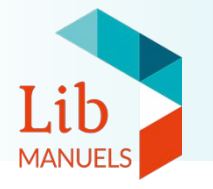

# Les étapes précédentes ayant été effectuées, vous pouvez constituer votre bibliothèque hors-ligne.

- (i) **Remarque** : vérifiez auprès de votre établissement que la ressource « bibliothèque manuels numériques Lib MANUELS » vous est bien affectée.
  - Tant que cette affectation ne sera pas réalisée, vous ne pourrez accéder qu'à un seul manuel depuis votre bibliothèque hors-ligne.

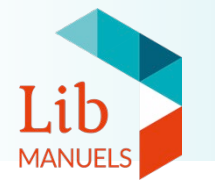

#### Ouvrez votre **bibliothèque Lib MANUELS en ligne** dans votre navigateur internet. Cliquez sur le manuel que vous souhaitez télécharger, puis cliquez sur le bouton OUVRIR LE MANUEL EN LOCAL.

| Utilisation de l'application Lib MANUELS en local                                                      |                                                                                                    |  |
|----------------------------------------------------------------------------------------------------|----------------------------------------------------------------------------------------------------|--|
| Vous n'avez pas encore installé l'application locale Lib MANUELS ?                                     | Vous avez déjà installé l'application locale Lib MANUELS et vous<br>souhaitez accéder au manuel hors connexion ?<br>OUVRIR LE MANUEL EN LOCAL |  |
| <i>Remarque</i> : si vous avez fermé votre navigateur,<br>ouvrez le médiacentre pour accéder au manuel | Je clique : un message de                                                                                                    |  |

en ligne et cliquer sur le bouton.

confirmation va s'afficher.

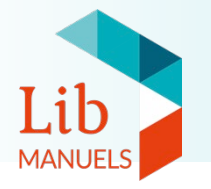

# Confirmez le message d'ouverture « nwjs » en cochant la case « toujours ouvrir ces types de liens dans l'application associée ». L'application locale se lance.

*Remarque :*Le terme « nwjs »est destiné à évoluer dans une prochaine mise à jour de l'application.

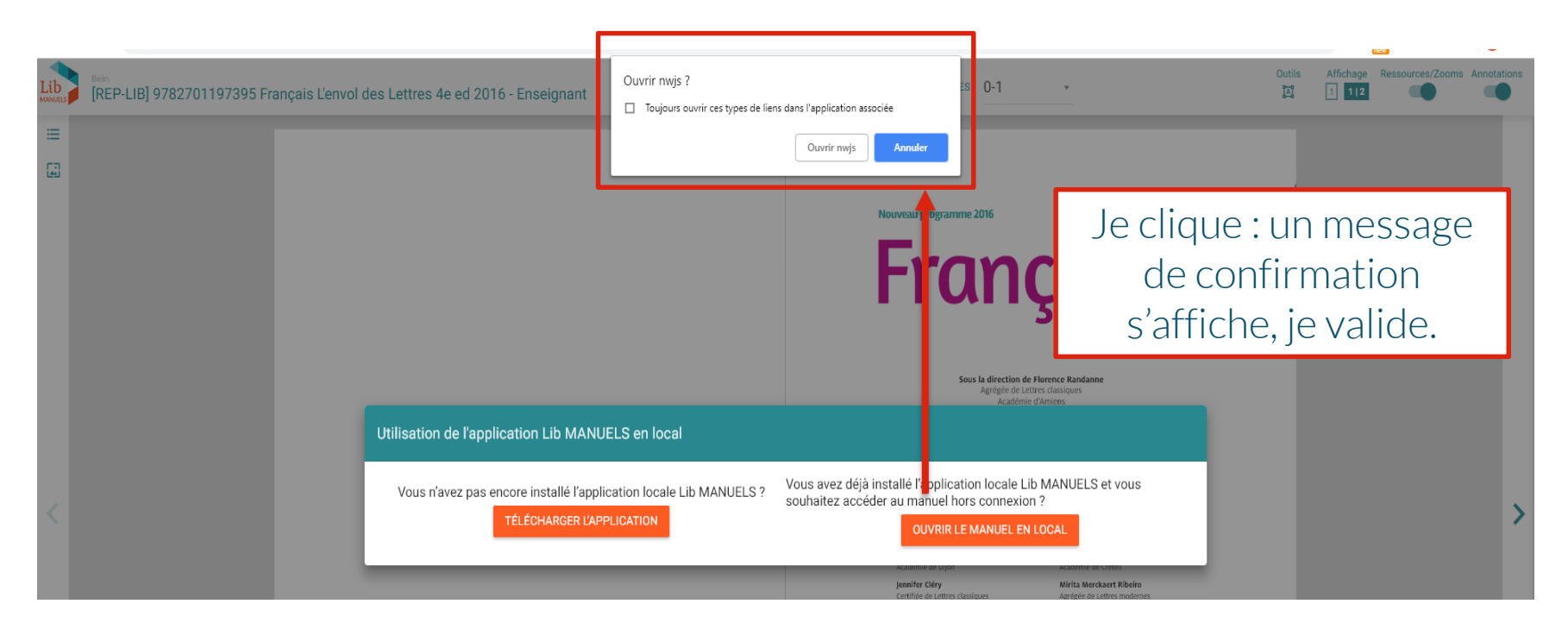

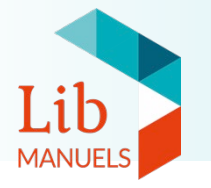

## Le message d'ouverture apparaît différemment selon le navigateur utilisé. Voici quelques visuels possibles :

| Ouvrir nwjs ?<br>✓ Toujours ouvrir ces types de lien:                     | s dans l'application ass | ociée   |
|---------------------------------------------------------------------------|--------------------------|---------|
|                                                                           | Ouvrir nwjs              | Annuler |
| Google Chrome                                                             |                          |         |
| Voulez-vous changer d'application ?                                       |                          |         |
| Voulez-vous changer d'app<br>« Microsoft Edge » essaie d'ouvrir « nwjs ». | blication ?              |         |

| Lancement de l'application                                                                                                    | ×          |
|----------------------------------------------------------------------------------------------------|------------|
| Ce lien doit être ouvert avec une application.<br>Envoyer vers :                                                               |            |
| nwjs                                                                                                    |            |
| Choisir une autre application <u>Choisir</u>                                                                                   |            |
| Se souvenir de mon choix pour les liens lib-manue Ceci peut être modifié dans les préférences de Firefor Annuler Ouvrir le lie | :ls.<br>‹. |

#### Mozilla Firefox

Microsoft Edge

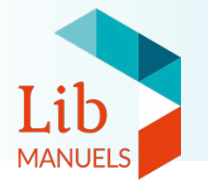

L'application hors-ligne s'ouvre sur l'illustration du manuel. Le téléchargement se lance automatiquement (barre de progression dans le volet à droite).

Une fois le téléchargement terminé (100%), le manuel est ensuite installé. En fonction de la taille de l'ouvrage, cette seconde opération peut durer jusqu'à quelques minutes. Ne quittez pas l'application durant ce laps de temps. Le pourcentage de progression de l'installation n'évolue pas pendant la première partie de cette étape, qui peut prendre plusieurs minutes.

| LibManuels  édulib                             | - □ ×<br>- □ ×                                                                                          |
|------------------------------------------------|----------------------------------------------------------------------------------------------------|
| Français (************************************ | Vos téléchargements<br>FRANCAIS 4e L'envol des lettres ed 2016<br>Initialisation du téléchargement (0%) |

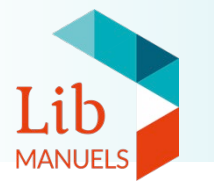

# Une fois le téléchargement et l'installation de ce premier manuel achevés, **le manuel s'ouvre automatiquement**.

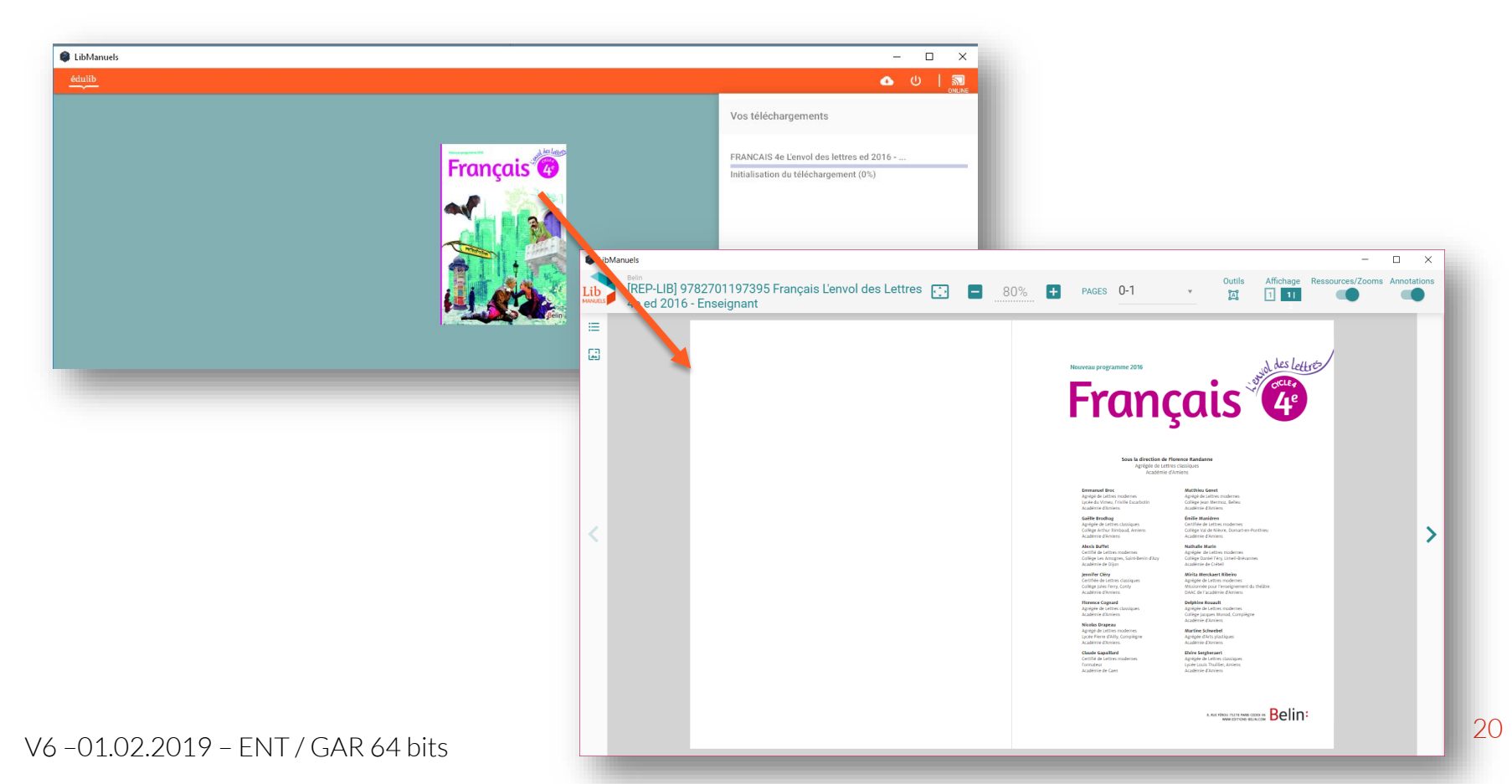

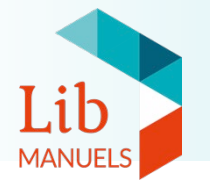

Une fois le premier manuel téléchargé, retournez dans le médiacentre pour ouvrir puis télécharger les manuels suivants les uns après les autres en suivant la même méthode.

La bibliothèque hors-ligne se constitue au fur et à mesure des téléchargements. Un manuel n'apparaît dans la bibliothèque hors-ligne qu'une fois le téléchargement lancé depuis le médiacentre.

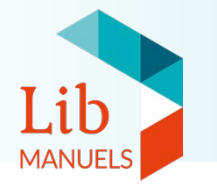

Si vous aviez exporté les annotations de vos manuels (<u>voir étape 2</u>) vous pouvez désormais les importer pour les réutiliser.

- 1. Cliquez sur la couverture du manuel pour faire apparaître les options.
- 2. Cliquez sur le bouton Exporter / importer les contenus personnels
- 3. Dans la fenêtre qui s'ouvre, cliquez sur **Importer** puis sélectionnez le fichier précédemment exporté qui correspond à l'ouvrage.

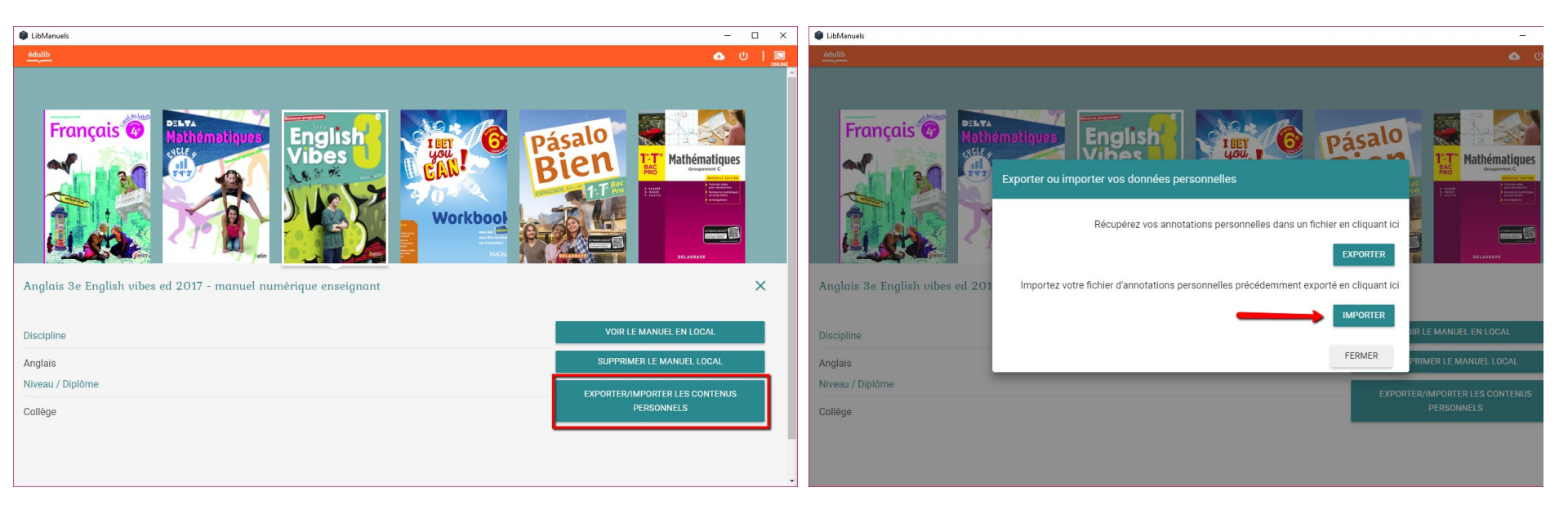

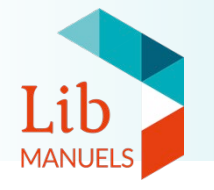

## Confirmez l'importation des annotations.

# Une fois l'opération achevée, un message de succès s'affiche.

Vos annotations sont désormais disponibles dans votre manuel.

| orter ou importer vos données personnelles                                                                                                    | Exporter ou importer vos données personnelles                                                                                               |        |
|----------------------------------------------------------------------------------------------------|----------------------------------------------------------------------------------------------------|--------|
| Vous allez importer vos données personnelles au sein de ce manuel.<br>Attention : toutes les données de travail et annotations actuelles vont être remplacées.<br>Confirmez-vous l'opération ?<br>Fichier : C:\Users\solenn.pigault\Downloads\export-libmanuels.zip<br>NON - ANNULER<br>OUI - IMPORTER | Suppression des annotations existantes<br>Copie de l'archive<br>Rechargement des données personnelles<br>Vos données ont bien été importées |        |
| FERMER                                                                                                    |                                                                                                    | FERMER |

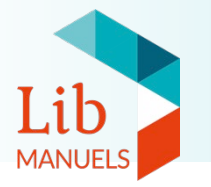

Une fois le téléchargement du ou des manuels achevé, vous pouvez **travailler hors-ligne** pendant une **période de 16 jours**, durant lesquels vous restez authentifié.e.

Vous pouvez ouvrir Lib MANUELS en cliquant sur le **raccourci présent** sur votre bureau.

Au-delà de cette période, il faudra **renouveler votre accès** en ouvrant de nouveau le manuel depuis le médiacentre et la fenêtre pop-up.

(i) *Remarque*: Il ne sera pas nécessaire de recommencer les étapes de téléchargement.

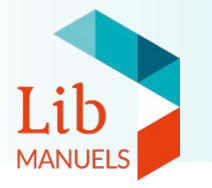

## Attention, si vous cliquez sur le bouton « déconnexion » de l'application, il faudra **renouveler votre accès** en ouvrant de nouveau le manuel depuis le médiacentre et la fenêtre pop-up.

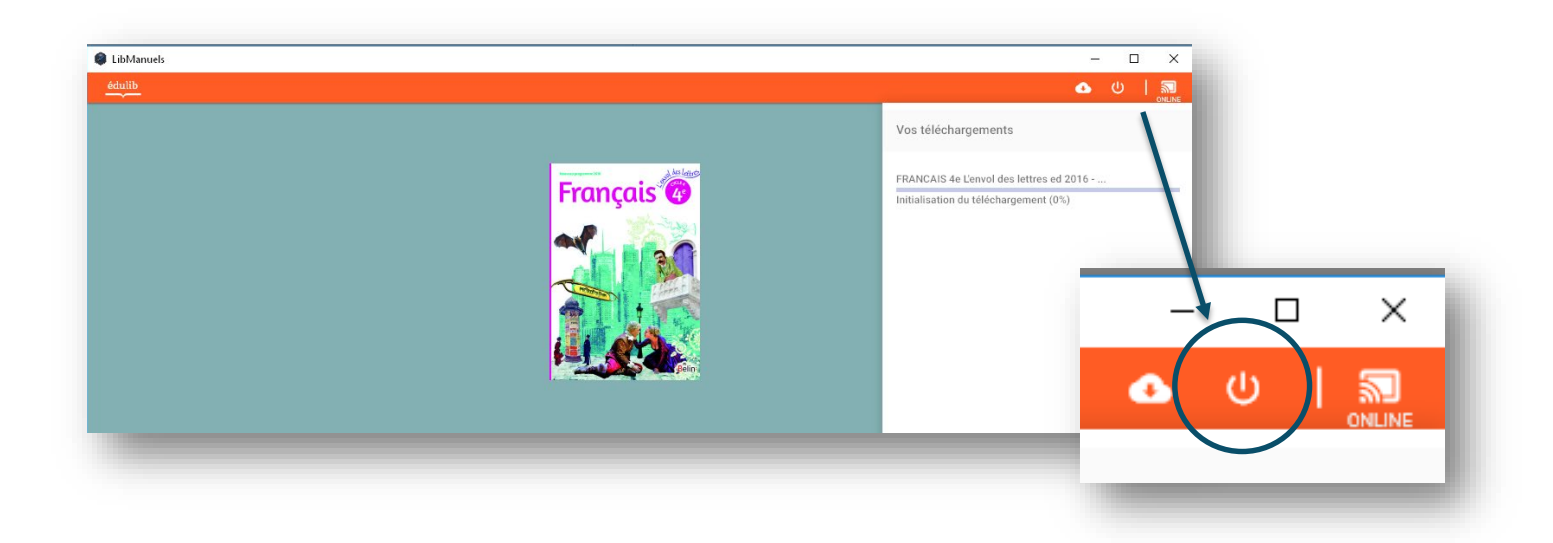

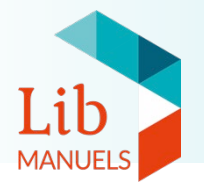

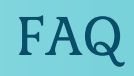

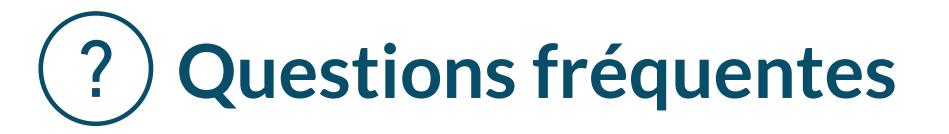

Q1 : A l'ouverture de la bibliothèque hors-ligne, les manuels n'apparaissent pas, je ne vois que le fond bleu.

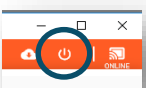

R1: Déconnectez-vous de l'application grâce au bouton situé en haut à droite; reconnectez-vous en passant par le médiacentre en ligne.

Q2 : Quand j'ouvre l'application hors-ligne, j'arrive sur une page où on me demande de me connecter.

R2 : Votre session a expiré. Il faut vous reconnecter en passant par le médiacentre GAR.

Q3 : L'application Lib MANUELS ne s'installe pas alors que j'ai les droits d'administration. J'ai un message d'erreur.

R3: Votre PC Windows est probablement « 32 bits ». Il faut dans ce cas suivre le tutoriel pas à pas qui correspond à l'installation de cette version.

#### Q4 : Au lancement de l'application, une page blanche s'affiche. Je n'accède pas aux manuels.

R4: L'ouverture de l'application peut prendre plusieurs minutes. Cela dépend de la puissance de votre ordinateur. Si l'application ne s'ouvre pas au-delà de 5 minutes, n'hésitez pas à contacter notre équipe client.

#### Q5 : Je n'arrive pas à exporter mes manuels vers une clé USB avec mon compte ENT/GAR.

R5 : Il n'est pas possible d'exporter ses manuels vers une clé USB avec un compte ENT/GAR.